## Steps to access email via a web browser.

- 1) Go to <a href="https://office.com/">https://office.com/</a>
- 2) Select 'Sign In' in the upper right corner.

All Microsoft  $\checkmark$  Sign in (

3) Type in your work email, e.g. <u>first.last@cdcr.ca.gov</u>

Sign in

| Email, phone, or Skype     |      |
|----------------------------|------|
| No account? Create one!    |      |
| Can't access your account? |      |
| Sign-in options            |      |
|                            | Next |

4) Select 'Next'

## On a CDCR computer

- 5) You will automatically be signed in
- 6) To access email, select 'Outlook'

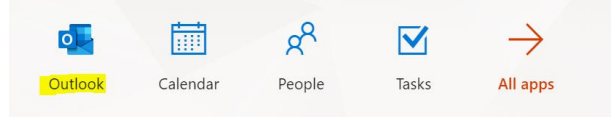

## On a personal computer

7) Select 'Active Directory' Sign in with one of these accounts

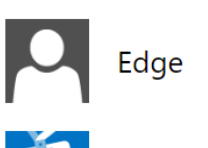

Active Directory

- 8) Type in your password and select 'Sign In'
- 9) Choose to stay signed in or not. If this is a public computer, select 'No', otherwise you can select 'Yes'.
- 10) Select 'Outlook'

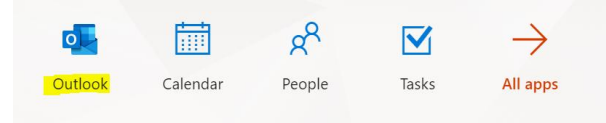